Ini adalah halaman utama e-filing, setelah Anda melakukan login. Klik e-filing di sebelah kanan atas layar.

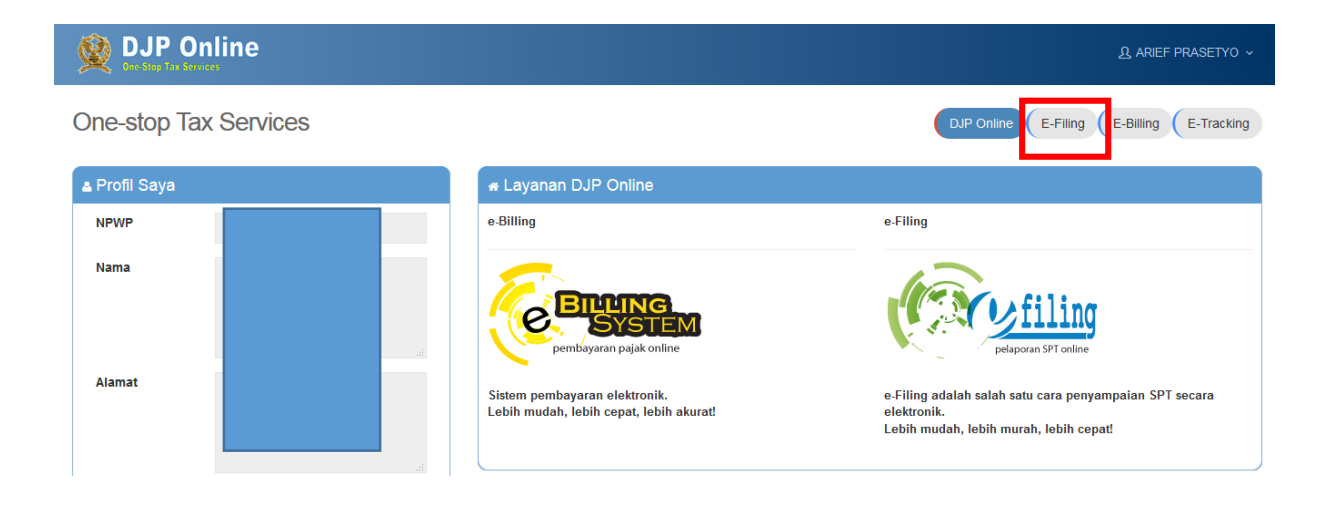

Anda akan dibawa ke layar berikut ini. Klik "Buat SPT".

| DJP Online                                                                                                    | 🖀 Berand | la ≔ Arsip SPT 🕼    | Buat SPT 🛛 🖪 S      | ubmit SPT        | <b>⊋</b> Bantuan ∽ |                       | ARIEF PRASETYO      |
|----------------------------------------------------------------------------------------------------|----------|---------------------|---------------------|------------------|--------------------|-----------------------|---------------------|
| E-Filing SPT                                                                                                    |          |                     |                     |                  |                    | DJP Online E-Filing E | -Billing E-Tracking |
| e Petunjuk                                                                                                    | 🗖 Dat    | tar SPT             |                     |                  |                    |                       |                     |
| Menu ini memuat daftar SPT yang<br>Anda buat dan kirimkan melalui situs<br>efiling pajak go.id     Melalui kolom Action di tabel Daftar<br>Koncen SPT acabkon burger pada                                           | No       | Jenis SPT           | Tahun/Masa<br>Pajak | Pembetulan<br>ke | Status             | Jumlah                | Buat SPT            |
| tombol berikut :                                                                                                    | 1        | SPT Tahunan OP 2015 | 2015/01-12          | 0                | Nihil              | 0                     | ••                  |
| a. Lihat SPT ) untuk melihat data<br>SPT Anda                                                                                                    | 2        | 1770S               | 2014/               | 0                | Nihil              | 0                     |                     |
| <ul> <li>hanya unkusi ri ririkusuan<br/>1770 S yang bukan dari upload</li> <li>Kirim ulang BPE untuk meminta<br/>pengiriman ulang Bukti<br/>Penerimaan Elektronik</li> <li>Lihat BPE untuk melihat Bukti</li> </ul> | 3        | 1770S               | 2013/               | 0                | Nihil              | 0<br>Sebelumny        | a 1 Selanjutnya     |

## Formulir 1770S/SS

Isilah semua pertanyaan dan pada bagian akhir, Anda memiliki opsi untuk mengisi dalam bentuk formulir, dengan panduan (Wizard) atau upload SPT.

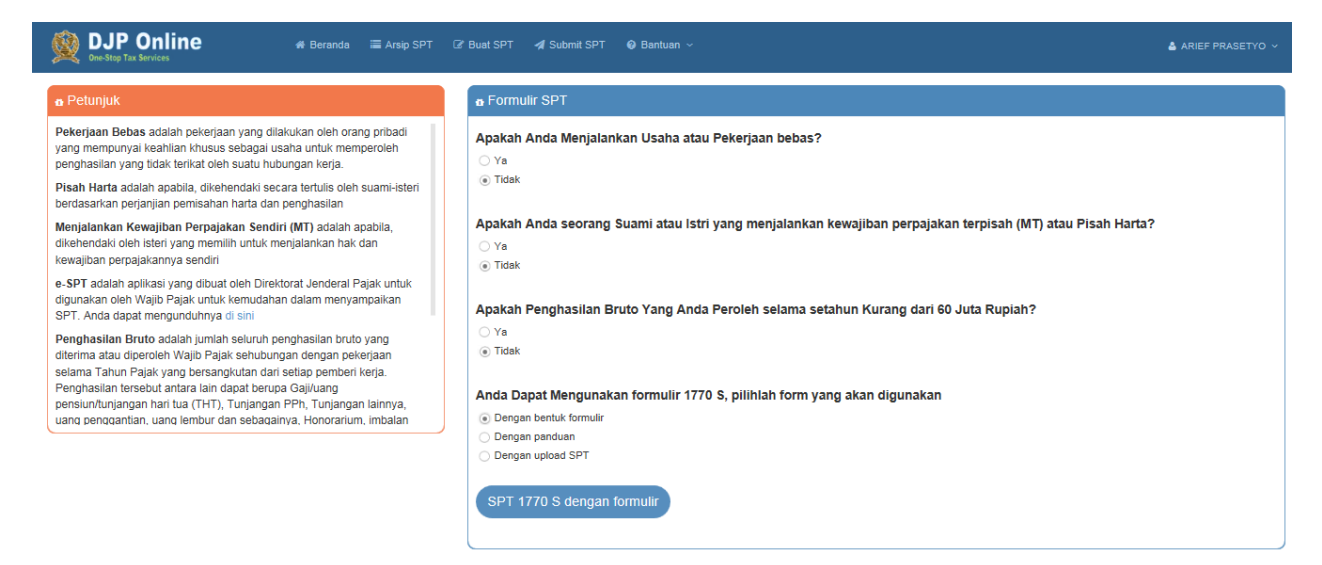

## Apa bedanya?

- Dengan Bentuk Formulir, maka Anda akan dibawa ke layar berikutnya yang memberikan Anda akses kepada semua keseluruhan Formulir 1770S/SS, Anda boleh bebas mengisi formulir ini sesuka Anda. Bisa mulai dari Lampiran I, Lampiran II atau Induk. Urutannya tidak masalah
- Dengan Panduan (Wizard), maka Anda akan dituntun oleh system untuk mengisi dengan urutan yang sistematis. Kalau Anda belum familiar dengan formulir ini, maka saya sarankan Anda menggunakan metode panduan ini
- Dengan upload SPT, Anda bisa mengisi formulir secara offline di computer Anda masing-masing, nanti setelah siap, Anda bisa mengunggah file SPT nya melalui opsi ini. Opsi upload ini akan saya ulas di bagian akhir dokumen ini.

Untuk memudahkan bagi yang baru pertama melaporkan pajak, saya akan gunakan pilihan Panduan (Wizard).

1. Isi Tahun Pajak dan pilih Normal atau pembetulan ke-0 (saya berasumsi ini adalah pengisian pertama kali). Di sebelah kiri layar ada kolom petunjuk terkait dengan isian yang harus Anda lakukan.

| DJP Online # Berand                                                                                                    | i 🗮 Arsip SPT 🛛 🕼 Buat SPT 🚀 Submit SPT 🕹 Bantuan | ✓ ▲ ARIEF PRASETYO ↓                     |
|----------------------------------------------------------------------------------------------------|---------------------------------------------------|------------------------------------------|
| E-Filing SPT                                                                                                    |                                                   | DJP Online E-Filing E-Billing E-Tracking |
| α Petunjuk                                                                                                    | a SPT 1770 S - Langkah ke- 1 dari 18              |                                          |
| Tahun Pajak adalah tahun diterima/diperolehnya<br>penghasilan, pilih sesuai tahun penghasilan<br>Status SPT Normal adalah Jika Anda                                                  | Data Formulir                                     |                                          |
| menyampaikan SPT untuk kali pertama untuk tahun<br>pajak tertentu. Jika Anda memilih normal, nilai<br>pembetulan ke akan terisi otomatis dengan angka<br>nol(0) dan tdk dapat diubah | Tahun Pajak<br>Status SPT                         | 2015 💌<br>© Normal                       |
| Status SPT Pembetulan adalah Jika Anda<br>menyampaikan SPT untuk membetulkan SPT yang<br>dilaporkan sebelumya. Jika Anda memilih<br>pembetulan, Isikan nilai pembetulan ke- berapa   | Pembetulan Ke-                                    | O Pembetulan Ke-                         |
| SPT Anda pada kotak isian pembetulan dan<br>pastikan bahwa SPT sebelumnya telah Anda<br>Kirimkan ke Direktorat Jenderal Pajak                                                        | Langkah Berik                                     | kutnya »                                 |
|                                                                                                    |                                                   |                                          |

2. Masukkan detail bukti potongan yang dilakukan oleh pemberi kerja. Bila selesai klik "Langkah Berikutnya"

| DJP Online # Beranda                                                                                                    | 🔚 Arsip SPT 🛛 Buat SPT 🚀 Submit SPT 🛛 Bantua          | I <b>v</b>                           |                                                    | ARIEF PRASETYO V                            |
|----------------------------------------------------------------------------------------------------|-------------------------------------------------------|--------------------------------------|----------------------------------------------------|---------------------------------------------|
| E-Filing SPT                                                                                                    |                                                       |                                      | DJP Online                                         | E-Filing E-Billing E-Tracking               |
|                                                                                                    |                                                       |                                      |                                                    |                                             |
| o Petunjuk                                                                                                    | n SPT 1770 S - Langkah ke- 2 dari 18                  |                                      |                                                    |                                             |
| Anda dapat menambahkan data Bukti Pemotongan<br>yang belum dimasukkan di dalam Bagian ini atau<br>mengubah/menghapus Data Bukti Pemotongan<br>yang sudah ada. | Daftar Pemotongan/Pemungutan PPh Oleh Pihak L         | ain dan PPh Yang Ditanggung P        | emerintah                                          |                                             |
| Berikut cara menambah Bukti Pemotongan:<br>1. Klik "Tambah"<br>2. klik "Data :                                                                                |                                                       |                                      |                                                    | Tambah +                                    |
| <ul> <li>Jenis Pajak : Pasal 21 / Pasal 22 /<br/>Pasal 23 / Pasal 24 / Pasal 26</li> </ul>                                                                    | Nama Pemotong/Pemungut A NPWP Pemotong/Pemungut Pajak | Nomor Bukti<br>Pemotongan/Pemungutan | Tanggal Bukti Jenis<br>Pemotongan/Pemungutan Pajak | Jumlah PPh Yang<br>Dipotong/Dipungut Action |
| yang dimiliki                                                                                                    |                                                       | No data available in tabl            | le                                                 |                                             |
| <ul> <li>NPWP Pemotong/ Pemungut Pajak</li> <li>Nama Pemotong/Pemungut Pajak</li> </ul>                                                                       | JAC                                                   |                                      |                                                    | 0                                           |
| • Tanggal Bukti<br>Pemotongan/Pemungutan dengan                                                                                                    | Showing 0 to 0 of 0 entries                           |                                      |                                                    | ≪ 1 ≫                                       |
| format penulisan dd-mm-yyyy<br>• Jumlah PPh yang dipotong/dipungut<br>Sesuai dengan Data pada Bukti Pemotongan                                                | «Langkah S                                            | ebelumnya Langkah Berikutnya »       |                                                    |                                             |

3. Masukkan total penghasilan (gaji) Anda selama satu tahun

| DJP Online # Berand                                                                                                    | a 🔚 Arsip SPT 🕼 Buat SPT 🖸 Submit SPT \varTheta Bantuan 🗸                                                                                                    | 🛔 ARIEF PRASETYO 🗸                        |
|----------------------------------------------------------------------------------------------------|----------------------------------------------------------------------------------------------------|-------------------------------------------|
| E-Filing SPT                                                                                                    |                                                                                                    | DJP Online E-Filling E-Billing E-Tracking |
| • Petunjuk<br>Jumlah Penghasilan Neto Dalam Negeri<br>Sehubungan dengan Pekerjaan diambil dari :<br>1. Kolom B No.15 (Untuk Formulir 1721-A1)<br>2. Kolom B No.15 (Untuk Formulir 1721-A2)<br>3. Kolom 2 (Untuk Formulir 1721-A2)<br>Jika Anda menggunakan prepopulated, goda begian<br>ini akan terisi secara olomatis herdasarkan data<br>pemotongan dari pemberi kerja Jula anda memiliki<br>data berbeda, Anda dapat mengubahnya | e SPT 1770 S - Langkah ke- 3 dari 18<br>Masukkan Penghasilan Neto Dalam Negeri Sehubungan dengan Pekerjaan<br>Penghasilan Neto Dalam Negeri Sehubungan dengan Pekerjaan<br>(«Langkah Sebelumnya)<br>Langkah Berkumya > | 80.000.000 ×                              |

4. Bila ada, masukkan berbagai penghasilan negeri lainnya. **Baca kolom petunjuk untuk definisi masing-masing**. Perhatikan definisi "Penghasilan Lainnya" hanya berlaku untuk pembebasan utang dan selisih kurs.

| DJP Online & Beranda                                                                                                    | ा arsip SP                                    | Γ @ Bunt SPT  ✔ Submit SPT                             | ARIEF PRASETYO ~ |
|----------------------------------------------------------------------------------------------------|-----------------------------------------------|--------------------------------------------------------|------------------|
| e Petunjuk                                                                                                    | n SPT                                         | 1770 S - Langkah ke- 4 dari 18                         |                  |
| Penghasilan pada angka 1 sampai dengan 6 di samping<br>adalah penghasilan selah yang dikenakan pemotongan<br>PPh Final Contoh:<br>1. Bunga selain bunga tabungan atau deposito<br>2. Sewa selain sewa tanah davitatu bengunan<br>3. Hadiah selain hadiah undian<br>4. Penghasilan iain misalnya pembebasan utang,<br>selain hura | Apaka<br><ul> <li>Ya</li> <li>Tida</li> </ul> | h Anda memiliki penghasilan Dalam Negeri Lainnya?<br>* |                  |
| ourion r nur o                                                                                                    | 1                                             | Bunga                                                  |                  |
|                                                                                                    | 2                                             | Royalti                                                |                  |
|                                                                                                    | 3                                             | Sewa                                                   |                  |
|                                                                                                    | 4                                             | Hadiah                                                 |                  |
|                                                                                                    | 5                                             | Keuntungan dari Penjualan/Pengalihan Harta             |                  |
|                                                                                                    | 6                                             | Penghasilan Lain                                       |                  |
|                                                                                                    |                                               | Jumish Bagian A                                        | 0                |
|                                                                                                    |                                               |                                                        |                  |
|                                                                                                    |                                               | « Langkah Sebelumnya Langkah Beriladnya »              |                  |

5. Langkah berikutnya adalah menjawab apabila Anda memiliki penghasilan luar negeri. Ini berlaku untuk berbagai penghasilan yang didapat dari luar negeri.

| DJP Online # Beranda | i≣ Ansip SPT [2] Buat SPT Al Submit SPT Op Bentuan ~ | ARIEF PRASETYO V                         |
|----------------------|------------------------------------------------------|------------------------------------------|
| E-Filing SPT         |                                                      | DJP Online E-Filing E-Billing E-Tracking |
| # Buat SPT > 1770 S  |                                                      |                                          |
| a Petunjuk           | n SPT 1770 S - Langkah ke- 5 dari 18                 |                                          |
| Cukup jelas          |                                                      |                                          |
|                      | Apakah Anda memiliki penghasilan Luar Negeri?        |                                          |
|                      | О Үа                                                 |                                          |
|                      | Tidak                                                |                                          |
|                      | «Langkah Sebelumnya     Langkah Berikutnya »         |                                          |

6. Isikan bila Anda memiliki penghasilan lain yang bukan merupakan objek pajak.

| Ø DJP Online                                                                                                    | rsip SPT (      | ž Bust SPT ≉I Submit SPT ● Bantuan ∽                                                               | 🛔 ARIEF PRASETYO 🛩 |
|----------------------------------------------------------------------------------------------------|-----------------|----------------------------------------------------------------------------------------------------|--------------------|
| e Petunjuk                                                                                                    | 😁 SPT           | 1770 S - Langkah ke- 6 dari 18                                                                     |                    |
| Penghasilan pada angka 1 sampai dengan 8 di samping<br>adalah penghasilan yang tidak termasuk Objek Pajak<br>sebagaimana dimaksud dalam Pasal 4 ayat (3) UU PPh | Apakal          | 1 Anda memiliki penghasilan yang Tidak termasuk Objek Pajak?                                       |                    |
|                                                                                                    | ⊛ Ya<br>⊖ Tidak | c.                                                                                                 |                    |
|                                                                                                    | 1               | Bantuan/Sumbangan/Hibah                                                                            | I                  |
|                                                                                                    | 2               | Warisan                                                                                            |                    |
|                                                                                                    | 3               | Bagian Laba Anggota Perseroan Komanditer tidak atas saham, persekutuan, perkumpulan, firma, kongsi |                    |
|                                                                                                    | 4               | Klaim Asuransi Kesehatan, Kecelakaan, Jiwa, Dwiguna, Beasiswa                                      |                    |
|                                                                                                    | 5               | Beasiswa                                                                                           |                    |
|                                                                                                    | 8               | Penghasilan Lainnya yang tidak termasuk Objek Pajak                                                |                    |
|                                                                                                    |                 | Jumlah Bagian B                                                                                    | 0                  |
|                                                                                                    |                 |                                                                                                    |                    |
|                                                                                                    |                 | 《Langkah Sebelumnya 】 Langkah Berikutnya >                                                         |                    |

Untuk lebih lengkapnya mengenai definisi penghasilan yang merupakan (dan bukan merupakan) objek pajak, bisa dilihat di UU No. 36/ 2008 (http://www.jdih.kemenkeu.go.id/fullText/2008/36TAHUN2008UU.HTM) :

7. Tahap selanjutnya adalah memasukkan penghasilan lain yang pajaknya dipotong secara final.

| 👰 DJP Online 🛷 Beranda 🔳 Arsi                                                                                                    | ip SPT 02' Buat SPT 🚀 S                                             | Submit SPT 🛛 😡 Bantuan 🗸                                                                                  |                                 |                     | 🛔 ARIEF PRASETYO 🗸   |
|----------------------------------------------------------------------------------------------------|---------------------------------------------------------------------|----------------------------------------------------------------------------------------------------|---------------------------------|---------------------|----------------------|
| E-Filing SPT                                                                                                    |                                                                     |                                                                                                    |                                 | DJP Online E-Filing | E-Billing E-Tracking |
| # Buat SPT > 1770 S                                                                                                    |                                                                     |                                                                                                    |                                 |                     |                      |
| a Petunjuk                                                                                                    | 🗙 SPT 1770 S - Langka                                               | ah ke- 7 dari 18                                                                                          |                                 |                     |                      |
| Jika "Ya", isilah kolom sesuai dengan data pemotongan PPh<br>yang bersifat final yang Anda miliki.                                                                                                    |                                                                     |                                                                                                    |                                 |                     |                      |
| Data yang Anda masukkan pada kolom DPP/Penphasilan<br>Bruto adalah jumlah Penphasian Bruto adalam satu tahun<br>pajak, sedangkan pada kolom PPn Terutang adalah jumlah<br>PPh dalam satu tahun pajak per jenis penghasilan. | <ul> <li>Apakah Anda memiliki</li> <li>Ya</li> <li>Tidak</li> </ul> | penghasilan yang pajaknya sudah d                                                                         | ipotong secara final?           |                     |                      |
|                                                                                                    |                                                                     |                                                                                                    |                                 |                     | Tan tah +            |
|                                                                                                    | No A                                                                | Sumber/Jenis Penghasilan                                                                                  | DPP/ Penghasilan Bruto          | PPh Terutang        | Action               |
|                                                                                                    |                                                                     | Jumlah                                                                                                    | No data available in table      | 0                   |                      |
|                                                                                                    |                                                                     | «Langkah Sebe                                                                                             | Jumnya Langkah Berikutnya >     |                     |                      |
|                                                                                                    | Bagja<br>Sumt<br>Peng<br>DPP/<br>PPh                                | n A. Penghasilan yang dikenakan PP<br>berJenis 8. Sewa Atas Tanr<br>hasilen Penghasilan Bruto<br>Terutang | n Final dan/atau bersifat final |                     |                      |

Pada contoh di atas, saya memberikan ilustrasi untuk rumah yang disewakan dengan harga 10 juta per tahun. PPh Final untuk sewa bangunan adalah 10%, untuk itu pajak terhutang saya sebesar 1 juta. Untuk usaha lainnya, persentasenya bisa lain. Untuk usaha gerobak makanan misalnya, dikenakan 1% dari pendapatan bruto.

8. Masukkan harta Anda. Bila ini adalah pertama kali Anda melaporkan harta, maka masukkan semua harta yang Anda miliki di sini. Bila Anda sudah pernah memasukkan harta sebelumnya, Anda bisa klik "Harta Pada SPT Tahun Lalu".

| DJP Online # Beranda #                                                                                                    | vrsip SPT 🛛 🔏 Buat SPT 🖌 Submit SPT 🛛 Bantuan 🗸                                                                     |                                  |                         |                    | 🛔 ARIEF PRASETYO ~   |
|----------------------------------------------------------------------------------------------------|----------------------------------------------------------------------------------------------------|----------------------------------|-------------------------|--------------------|----------------------|
| E-Filing SPT                                                                                                    |                                                                                                    |                                  |                         | DJP Online E-Filin | E-Billing E-Tracking |
| Petunjuk Ketentusan pengisian Daftar Harta sabi:     I. Goom Nama Harta:                                                        | a SPT 1770 S - Langkah ke-8 dari 18<br>Apakah Anda memiliki harta?<br>© Ya<br>O Toak<br>Herta Pada SPT Tahun Lalv @ |                                  |                         |                    | Tanbah +             |
| deposito di Bank Dalam dan Luar Negeri,                                                                                         | Kode Harta 🔺 Nama Harta                                                                                             | Tahun Perolehan                  | Harga Perolehan         | Keterangan         | Action               |
| Piutang, dan sebagainya dicantumkan secara<br>global                                                                            |                                                                                                    | No d                             | lata available in table |                    |                      |
| <ul> <li>Efek-efek (saham, obligasi, commercial paper,<br/>dan sebagainya) dicantumkan secara global</li> </ul>                 |                                                                                                    | Sub Total                        | 0                       |                    |                      |
| Keanggotsan perkumpulan eksikusif     (keanggotsan golf, time sharing dan sejenisnya)     Ronurstan perkumpular delam perusphan |                                                                                                    | Jumlah Bagian B (JBB)            | 0                       |                    |                      |
| lain waan bilab alar sabaan (191 Erma)                                                                                          | Menampilkan O sampai O dari O data                                                                                  |                                  |                         |                    | « »                  |
|                                                                                                    | •                                                                                                    | Langkah Sebelumnya Langkah Berik | utnya »                 |                    |                      |

## 9. Masukkan utang yang Anda miliki

| DJP Online & Beranda 🔳 /                                                                                                    | rsip SPT f2f Bust SPT     4f Submit SPT <b>Q</b> Bantuan  ∨                                                           |                                  |                     | ARIEF PRASETYO ~     |
|----------------------------------------------------------------------------------------------------|----------------------------------------------------------------------------------------------------|----------------------------------|---------------------|----------------------|
| E-Filing SPT<br># Buat SPT > 1770 S                                                                                                    |                                                                                                    |                                  | DJP Online E-Filing | E-Billing E-Tracking |
| e Petunjuk                                                                                                    | 🗙 SPT 1770 S - Langkah ke- 9 dari 18                                                                                  |                                  |                     |                      |
| Dattar ini digunakan untuk melaponkan jumlah<br>kewajilanutura pada atahir Tahun Pajak.<br>Contol:<br>Ilau Katara Bila Adda menjaipan sejurtah uang Napada Bark A<br>Ju Galei Qakon Nu, 40 Julaan sebasar Re, 1000 000<br>polaman yang mash hansi sebasar Re, 1000 000<br>polaman yang mash hansi sebasar Re, 1000 000<br>polaman yang mash hansi sebasar Re, 1000 000<br>polaman yang mash hansi sebasar Re, 1000 000<br>polaman yang mash hansi sebasar Re, 1000 000<br>Palantar Bandar Palantar Bank A<br>. Alamat Pember Pinjaman JJ. Gatot Subordo No, 40<br>Jakata | Apakah Anda memiliki utang?   ya  Tdak  Utang Pada SETT Tuhun Lalu ()  Kode Utang  Nama Pemberi Pinjaman No da avalia | Tahun Peminjaman<br>Die in table | Jumlah              | Tambah +<br>Action   |
| <ul> <li>Tahun Peminjaman : 2013</li> <li>Jumlah : Rp. 20.000.000</li> </ul>                                                                                                    | Sub Total                                                                                                    |                                  | 0                   |                      |
|                                                                                                    | Jumlah Bagian C (JBC)                                                                                                 |                                  | 0                   |                      |
|                                                                                                    | Menampilkan O sampai O dari O data                                                                                    |                                  |                     | << >>                |
|                                                                                                    | «Langkah Sebelumnya) Langkah Berikutnya >                                                                             |                                  |                     |                      |

10. Masukkan tanggungan Anda, sesuai kondisi awal tahun pajak.

| 👰 DJP Online 🔹 Beranda 🔳                                                                                                    | Arsip SPT 🕼 Bust SPT 👍 Submit SPT 🚯 Bantuan v 🎍 ARIEF FRASETYO v                                                                                     |
|----------------------------------------------------------------------------------------------------|----------------------------------------------------------------------------------------------------|
| E-Filing SPT                                                                                                    | DJP Online E-Filling E-Billing E-Tracking                                                                                                    |
| a Petunjuk<br>Bagian ini disi dengan daftar susunan anggota keluarga yang<br>menjadi tanggungan seperuhnya Wajib Pajak, sesuai<br>kondisi awal tahun pajak. | s SPT 1770 S - Langkah ke- 10 dari 18  Apakah Anda memiliki Tanggungan?      va     Traak      Traak      Tangungan Pada SPT. Talun Lalu      Tanbah |

11. Bila Anda menunaikan zakat, masukkan di sini dan ini akan menjadi pengurang nominal pajak yang harus Anda bayarkan.

| © DJP Online                                                                                                    | sip SPT (2) Buat SPT     Af Submit SPT      ● Bantuan                                                                                                    | ARIEF PRASETYO ~                        |
|----------------------------------------------------------------------------------------------------|----------------------------------------------------------------------------------------------------|-----------------------------------------|
| E-Filing SPT<br>Beat SPT > 1770 S                                                                                                    |                                                                                                    | DJP Online EFiling E-Billing E-Tracking |
| e Petunjuk<br>Bagian ini disi jumlah zakat/sumbangan keagamaan yang<br>berafiaf waijb atas penyhasilan yang menjadi objek pajak<br>yang naten-yatesi dibayakan oleh Wajb Pajak Crang Pitbad<br>kepada badan amil zakat atau terteaga amil zakat atau<br>terteaga naten yang kata tau terteaga amil zakat atau<br>terteaga badan amil zakat atau terteaga amil zakat atau<br>terteaga bada badan oleh Pemerintah, sesuai dengan<br>budi setoran yang sah. | s SPT 1770 S - Langkah ke- 11 dari 18 Apakah Anda membayar Zakat/Sumbangan Keagamaan Kegiatan Wajib?     va     Tdak Zakat/Sumbangan Keagamaan yang Sifatnya Wajib     (Langkah Benikutnya * | 1                                       |

12. Masukkan status keluarga Anda (Kawin, Jumlah Anak)

| 👰 DJP Online 🔹 Beranda 🔳 Art                                                                                                    |                                                  |                                                  |         | ARIEF PRASETYO ~                         |
|----------------------------------------------------------------------------------------------------|--------------------------------------------------|--------------------------------------------------|---------|------------------------------------------|
| E-Filing SPT                                                                                                    |                                                  |                                                  |         | DJP Online E-Filing E-Billing E-Tracking |
| ♣ Buat SPT > 1770 S                                                                                                    |                                                  |                                                  |         |                                          |
| e Petunjuk                                                                                                    | 🗙 SPT 1770 S - Langkah ke- 12 dari 18            |                                                  |         |                                          |
| Pada pilihan Status Kewajiban Perpajakan Suami Istri, pilih :                                                                                                    |                                                  |                                                  |         |                                          |
| <ul> <li>HB apabila, suami-tateri talah hidup berpisah<br/>berdasaka putusan hakim;</li> <li>PH apabila, dikehendaki secara tertulis oleh suami-<br/>istari berdasakan porjanjian persisahan harta dan<br/>penghasian; atau</li> <li>MT apabila, dikehendaki oleh isteri yang memilih untuk</li> </ul> | Status Kewajiban Perpajakan Suami Istri          |                                                  |         |                                          |
|                                                                                                    | Status Perkawinan                                | <ul> <li>Tidak Kawin</li> <li>● Kawin</li> </ul> |         |                                          |
| тны ушил тилт тилт осил тилтеросил розрединал тур зна тилт                                                                                                    | Status Kewajiban Perpajakan Suami-Isteri         | KK / Kepala Keluarga                             | Y       |                                          |
|                                                                                                    | NPWP Isteri/Suami                                | NPWP                                             |         |                                          |
|                                                                                                    | Pilih Golongan PTKP Anda                         |                                                  |         |                                          |
|                                                                                                    | 7 Penghasilan Tidak Kena Pajak/Jumlah Tanggungan |                                                  | Kawin/K | 2 🗹                                      |
|                                                                                                    |                                                  |                                                  |         |                                          |
|                                                                                                    | «Langkah S                                       | Sebelumnya Langkah Berikutnya »                  |         |                                          |

13. Pengembalian/ Pengurangan PPh Pasal 24 dari penghasilan luar negeri.

| 👰 DJP Online 🗰 Bersnda 🔳                                                                                                    | vsip SPT (2' Buat SPT                                                                                                    | ▲ ARIEF PRASETYO ~                       |
|----------------------------------------------------------------------------------------------------|----------------------------------------------------------------------------------------------------|------------------------------------------|
| E-Filing SPT                                                                                                    |                                                                                                    | DJP Online E-Filing E-Billing E-Tracking |
| e Petunjuk      Untuk jenis pajak Pasal 24, juniah PPh yang<br>diptotong/sipungi adalah mana yang lebih keal antara juniah<br>yang sebenarany atau juniah tertentu yang dihitung<br>bertasarkan formida sebagai berkut:<br>(Juniah Penghasalan dari LH / Penghasalan Kena Pajak) X<br>Toral PPh terutung      Dalem hal penghasalan yang diterimak/dipercide di luar negeri<br>berasal dari bebengan negara, maka penghtungan kindit<br>pajak berdasarian formula terabut diak termasuk Pajak yang<br>yang bersife final sebagainan dimakad Pajat A syst (2).<br>Pasal 8 syst (1) dan syst (4) Undang-Undang PPh. | a SPT 1770 S - Langkah ke- 13 dari 18 Apakah Anda memiliki pengembalian/pengurangan PPh Pasal 24 dari penghasilan LN? Va Va O Tidak (Langkah Sebelumnya Langkah Berikutnya ) |                                          |

14. Pembayaran PPh Pasal 25 – ini adalah pembayaran angsuran pajak atas usaha, yang dilakukan setiap bulannya. Besaran pajak disesuaikan dengan jenis penghasilan dan besarnya omzet. Bila Anda tidak memiliki usaha, abaikan.

15. Di layar ini Anda akan melihat rangkuman penghasilan berikut berbagai pengurangan pajak. Idealnya, semua pajak telah terbayarkan dan angka paling bawah adalah nol atau nihil. Tapi jika belum, tidak perlu khawatir nanti pada bagian berikutnya Anda bisa melakukan input bukti pelunasan pajak yang kurang bayar.

| DJP Online * Beranda = Arsip Si                                                                                          | PT 12 Buat SPT ≠I Submit SPT ⊕ Bantuan ~                                                                                       | 🛔 ARIEF PRASETYO 🗸 |
|----------------------------------------------------------------------------------------------------|----------------------------------------------------------------------------------------------------|--------------------|
| o Petunjuk                                                                                                    | • SPT 1770 S - Langkah ke- 15 dari 18                                                                                          |                    |
| Halaman ini menampilkan hasil pengisian data dari langkah-<br>langkah sebelumnya,Pastikan pengisian SPT Anda sudah benar |                                                                                                    |                    |
| SPT Anda dapat menyatakan Kurang Bayar, Lebih Bayar atau Nihil                                                           | Penghitungan Pajak Penghaslian (PPh)                                                                                           |                    |
|                                                                                                    | Jumlah Penghasilan Neto setelah Pengurangan Zakat/Sumbangan Keagamaan yang alfatnya Wajib (4-5)                                | 80.000.000         |
|                                                                                                    | Penghasian Tidak Kena PajakUumlah Tanggungan                                                                                   | 45.000.000         |
|                                                                                                    | Penghasilan Kena Pajak (8-7)                                                                                                   | 35.000.000         |
|                                                                                                    | PPh Terutang (Tarif Pasal 17 UU PPh x Angka 8)                                                                                 | 1.750.000          |
|                                                                                                    | Jumlah PPh Terutang (9+10)                                                                                                    | 1.750.000          |
|                                                                                                    | PPh yang dipotong/dipungut pihak lain/ditanggung pemerintah dan/atau Kredit Pajak Luar Negeri dan/atau terutang di luar negeri | 0                  |
|                                                                                                    | PPh yang Harus Dibayar Sendiri                                                                                                 | 1.750.000          |
|                                                                                                    | Jumlah Kredt Pajak (14a + 14b + 14c)                                                                                           | 0                  |
|                                                                                                    | Kurang Bayar                                                                                                    | 1.750.000          |
|                                                                                                    |                                                                                                    |                    |
|                                                                                                    | ( <langkah berikumya="" langkah="" sebelumnya)=""></langkah>                                                                   |                    |

16. Pada langkah ini Anda bisa memasukkan Nomor Transaksi Penerimaan Negara (NTPN). Setiap kali Anda membayar pajak entah via ATM, internet banking atau kantor pos, Anda akan mendapatkan NTPN.

| Ø DJP Online     # Beranda      ■ Arsip SF     On-Stap Tax Services                                                                                                    | T EF Buat SPT of Submit SPT op Bantuan ~                                                                                                    | 👗 ARIEF PRASETYO 🗸 |
|----------------------------------------------------------------------------------------------------|----------------------------------------------------------------------------------------------------|--------------------|
| ø Petunjuk                                                                                                    | o SPT 1770 S - Langkah ke- 16 dari 18                                                                                                    |                    |
| <ul> <li>Bagian Pembayaran, Jika Kurang Bayar</li> <li>Apabila berdasar hinangan istism, status SPT Ada Kurang<br/>Bayar, satan senenginghi penle pembayaran,<br/>akaungan pembayaran pujat, jihi Sudah, dan manakukan<br/>NTPN dari Buki Penerimaan Nagara yang Ada miliki, serta<br/>tanggal pembayaranyai</li> <li>Apabila Anda belum melakukan pembayaran, sistem ini<br/>memberinan layanan pembakanan puda yang Ada miliki, serta<br/>tanggal pembayaranyai<br/>Anda guaskan untuk melakukan pembayaran, di Bank baik<br/>basara dimilipiremet banking jaus datah glasing ke<br/>basara dimilipiremet banking jaus datah glasing ke<br/>alatiha tartehih dahuku</li> <li>Jika Status bahh Bayar</li> </ul> | Process Kurang/Lebih Bayar       Status SPT Anda adalah Kurang Bayar, sudahkah Anda melakukan pembayaran?       Belum. Saya akan membuar lodo biling untuk melakukan pembayaran       B sudah, Saya sudah melakukan pembayaran       S sudah, Saya sudah melakukan pembayaran       S sudah su subaku subaku subaku pembayaran       S sudah subaku subaku |                    |
| PPh yang Dianggung Persentrah (DTP)<br>Pilihan Diketokeli (AN DERKAN KEPKP PASAL 17C(VP<br>disease Wated: Tedestri essentrahes sesanabidian                                                                                                    | Penghitungan PPh Pasal 25 Angsuran PPh Pasal 25 Tahun Pajak Berikutnya Sebesar (Dhitung Berdasarkan) Penghitungan dalam tampiran tersendri                                                                                                    |                    |

17. Setelah selesai, klik "Setuju" pada disclaimer

| DJP Online * Berar | 🛔 AREF PRASETYO - 🎍 AREF PRASETYO -                                                                                                    |
|--------------------|----------------------------------------------------------------------------------------------------|
| E-Filing SPT       | DJP Online E-Billing E-Tracking                                                                                                    |
| o Petunjuk         | o SPT 1770 S - Langkah ke- 17 dari 18                                                                                                    |
| Cukup Jelas        |                                                                                                    |
|                    | Dengan menyadari kapenunnya akan segata aktuanya kermasuk sansai-sansai kesual dengan ketertuan perafuran perafuran yang beniku saya menyadakan bahwa apa yang tertanukan di atas adalah benar, tengkap, jelak. |
|                    | ( <langlich (langlich="" benkutnya="" s<="" sebelumnya)="" td=""></langlich>                                                                                                    |

- 18. Setelah itu Anda akan mendapatkan kode verifikasi yang akan dikirimkan via email. Masukkan kode verifikasi ini saat Anda melakukan pengiriman SPT.
- 19. Setelah Anda mengirimkan SPT, Anda akan mendapatkan bukti pelaporan yang dikirimkan via email.

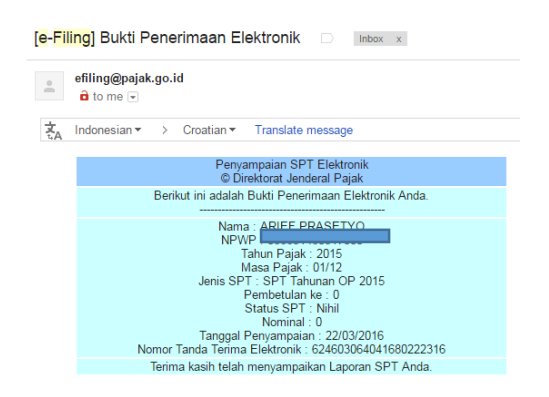